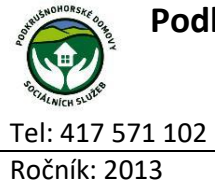

Podkrušnohorské domovy sociálních služeb Dubí – Teplice

příspěvková organizace Na Výšině 494, 417 01 Dubí IČO 63787849

pdss@pdss.cz 1.1.2013

# Evidence fakultativních služeb

| Místo realizace: | PDSS                                                     |
|------------------|----------------------------------------------------------|
| Závaznost:       | Určeno pro sociální pracovnice PDSS                      |
| Cíl metodiky:    | Fakultativní činnosti jsou takové činnosti, které nejsou |
|                  | zahrnuty v základní úhradě                               |
|                  | Osoba, pokud není příjemcem příspěvku na péči, si        |
|                  | hradí úkony péče v souladu s vyhláškou č. 505/2006       |

## • Popis činnosti:

Sociální pracovnice eviduje tyto fakultativní činnosti:

Sb. sama.

- Doprovod klienta (k lékaři)
- Klub přátel vážné hudby
- Malování, Klub pečení, Keramika, Dílna a další aktivity
- Zajišťování léků a správa poplatků za léky, správa depozitního a hotovostního účtu

## • Doprovod klienta:

- 60,- Kč/1 hodina (dle sazebníku úhrad)
- o tuto částku uživatelé <u>nehradí</u> → vykazování doprovodů slouží k prokázání využívání příspěvku na péči
- doprovody uživatelů <u>zajišťuje</u>:
- služba z nemocnice VITA Duchcov, s.r.o., která zajišťuje sanitu i sanitáře a převoz do nemocnice VITA Duchcov
- v případě vyšetření v jiné nemocnici je jako doprovod zajištěn pracovník PDSS – sanitář Jindřich Palata
- o doprovody zapisuje ambulantní sestra v PDSS Výšina a v PDSS Ruská ul. staniční sestra. Zapisují příjmení a jméno uživatele, druh

vyšetření, datum vyšetření a doba trvání vyšetření. Jedná-li se akutní převoz, označí se písmenem A.

- o seznam doprovodů odevzdají <u>1x/ měsíčně</u> sociální pracovnici
- o (seznam viz. příloha č. 1)

## Seznam doprovodů

- v seznamu je <u>nutné rozlišit</u> uživatele, kteří mají příspěvek na péči a kteří ne. K tomu nám slouží úhrady PnP v programu IS Cygnus. Uživatele bez PnP si vyznačíme např. písmenem "N" (doprovod klienta bez PP).
- Dále je třeba rozlišit uživatele, kteří byli převezeni do zdravotnického zařízení akutně. (ambulantní sestra zapíše k uživateli písmeno "A")
- pokud byl uživatel na více vyšetření, sečteme všechny hodiny dohromady, do tohoto součtu nezahrnujeme Akutní doprovod.

#### • Evidence doprovodů v IS Cygnus

- Hromadné operace  $\rightarrow$  Vyúčtování  $\rightarrow$  Fakultativní služby objeví se karta Hromadné zadání jednorázových fakultativních činností. Kliknutím na zelené plus přidáme jednorázové fakultativní služby. Objeví se tabulka Přidání jednorázové fakultativní služby. Do tabulky zapíšeme datum (poslední den v měsíci), vybereme název služby (doprovod klienta, doprovod klienta bez PP, doprovod klienta akutní). Jako počet uvedeme čas trvání vyšetření (čas se uvádí v minutách). Do poznámky se zapíše čas v hodinách.  $\rightarrow$  klikneme na tlačítko Další > objeví se tabulka Výběr klientů. Vybereme klienta, kterému chceme doprovod zapsat. Pokud má více uživatelů stejné časy trvání vyšetření, vybereme je také. Pokud klient zemřel, vybereme filtr → bývalý. Na závěr klinkneme na tlačítko OK. Námi zapsaní klienti se zobrazí v tabulce Hromadné zadání jednorázových fakultativních činností. Pro uložení FS na karty klientů je třeba kliknout na tlačítko OK.
- Klub přátel vážné hudby:

- eviduje se jako aktivita, kterou provádějí s uživateli pracovnice sociální terapie
- pracovnice sociální terapie zapisuje docházku uživatelů do předtištěného seznamu (viz. příloha č. 2) a 1x/měsíčně tento seznam odevzdá sociální pracovnici ke zpracování do IS Cygnus.

#### Seznam Klubu přátel vážné hudby

V seznamu je vždy uvedeno jméno uživatele a počet návštěv Klubu přátel vážné hudby Označíme uživatele, kteří nemají příspěvek na péči

#### Evidence Klubu přátel vážné hudby v IS Cygnus

Hromadné operace  $\rightarrow$  Vyúčtování  $\rightarrow$  Fakultativní služby – objeví se karta Hromadné zadání jednorázových fakultativních činností. Kliknutím na zelené plus přidáme jednorázové fakultativní služby. Objeví se <u>tabulka</u> Přidání jednorázové fakultativní služby. Do tabulky zapíšeme <u>datum</u> (poslední den v měsíci), vybereme název služby (vážná hudby, vážná hudba bez PP). Jako <u>počet</u> uvedeme počet návštěv Klubu přátel vážné hudby. Klepneme na tlačítko Další > objeví se tabulka Výběr klientů. Vybereme klienta, kterému chceme KPVH zapsat. Pokud má více klientů stejný počet návštěv, vybereme je také. Pokud klient zemřel, vybereme filtr  $\rightarrow$  bývalý. Na závěr klinkneme na tlačítko OK. Námi zapsaní klienti se zobrazí v tabulce Hromadné zadání jednorázových fakultativních činností. Pro uložení FS na karty klientů je třeba kliknout na tlačítko OK.

### • Malování, Klub pečení, Keramika, Dílna a další aktivity

o tyto aktivity sociální pracovnice neeviduje

## Zajišťování léků a správa poplatků za léky, správa depozitního a hotovostního účtu

- 20,- Kč/ měsíc
- o hradí uživatelé, kteří nemají přiznaný příspěvek na péči
- o částku hradí uživatel přes hotovostní pokladnu